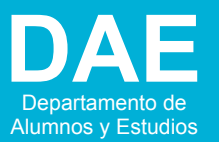

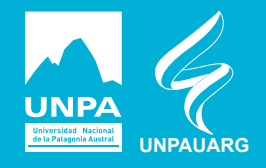

## INSTRUCTIVO PARA LA ACTUALIZACIÓN DE DATOS CENSALES (CORREO ELECTRÓNICO) EN GUARANI3W.

Ingresar al siguiente enlace http://170.210.93.227/G3w/www/inicial.php o a

*https://www.uarg.unpa.edu.ar/*. Deslízate hasta el final de la página para acceder al Guaraní 3W.

| 2) | eRecibo<br>Diseñado e implementad<br>Inicia sesión.                                                                                                    | GEDoc<br>o por el SIT - | Contactos<br>UARG.    | Trámites | e-mail                                                          | Biblioteca                                                          | Guaraní 3W                                           |                                          | bbimodal eDiges | S<br>to                                  |
|----|----------------------------------------------------------------------------------------------------|-------------------------|-----------------------|----------|-----------------------------------------------------------------|---------------------------------------------------------------------|------------------------------------------------------|------------------------------------------|-----------------|------------------------------------------|
|    | Guaraniliu: Sistema de Gestión<br>de Alumnos en Internet<br>UI - Guarani: Iniclo<br>Munó de Operaciones<br>Menó<br>Tridar esión<br>Vermotajes<br>Fechas de examen |                         | SIU - Guarani: Inicio | Para     | Unid<br>Ingresar al sistema podés<br>Lusé la opción "Hi sesión" | ad Académica Río<br>hacar click en el botén "Inicia<br>Despedirse". | Gallegos<br>e sesión". Recordà Tus trámites terminar | Ayuda<br>t cuando cerrás tu assión. Pare |                 | Márcoles<br>20/05/2020<br>Iniciar eesión |

3) a) Identifícate con tu número de Legajo (1-número de DNI/los últimos dos dígitos del año de ingreso a la Universidad) "Por ejemplo 1-12345678/20"

b) Ingresa la clave o contraseña que está compuesta por tu número de DNI (Para mayor seguridad modifícala)

| Guaraní3w: Sistema de Gestión<br>de Alumnos en Internet                          | Unidad Académica Río Gallegos                                                                                                    |                |  |  |
|----------------------------------------------------------------------------------|----------------------------------------------------------------------------------------------------|----------------|--|--|
| SIU - Guaraní: Inicio                                                            |                                                                                                    | Iniciar sesión |  |  |
| Menú de Operaciones<br>Menú<br>Iniciar seión<br>Ver mensejes<br>řechas de examen | Iniciar sestión: Ingresar al sistema Ayuta Ingresă lu identificación y tu clave.  Identificación: Clave: Taciado Virtual Colvidaste lu Clave?, die bioqued tu Cuenta? Becogneratore Aceptar: Lungiar |                |  |  |

En el Menú de Operaciones ingresa a Matrícula y luego a Actualizar Datos Censales. Ubícate en el campo E-mail para cambiar tu correo electrónico.

| Guaraní3w: Sistema de Gestión<br>de Alumnos en Internet | Unidad Académica Río Gallegos                                                                                                    |
|---------------------------------------------------------|----------------------------------------------------------------------------------------------------|
| SIU - Guaraní: Inicio                                   |                                                                                                    |
| Menú de Operaciones                                     | SIU - Guarani: Inicio                                                                                                    |
| Mi sesión<br>Cursadas                                   |                                                                                                    |
| Exámenes                                                |                                                                                                    |
| Matricula                                               | Ауыба                                                                                                    |
| Reinscripción<br>Actualizar Datos Consalas              | Para ingresar al sistema podes hacer click en el botón "Iniciar sesión". Recordá Tus trámites<br>terminan cuando cerrais tu sesión. Para esto, usá la opoción "Hi sesión". "Despederise". |
| Consultas                                               |                                                                                                    |
| Certificados                                            |                                                                                                    |

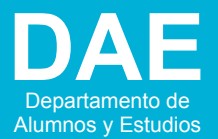

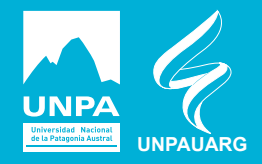

## INSTRUCTIVO PARA LA ACTUALIZACIÓN DE DATOS CENSALES (CORREO ELECTRÓNICO) EN GUARANI3W.

| Guaranillw: Sistema de Gestión<br>de Alumnos en Internet | Unidad Académica Río Gallegos                                                       |
|----------------------------------------------------------|-------------------------------------------------------------------------------------|
| Actualizar Datos Censales: Formula                       | ario de Datos Censales                                                              |
| Menú de Operaciones                                      | Actualizar Datos Censales: Formulario de Datos Censales                             |
| Cursadas                                                 |                                                                                     |
| Matrícula<br>Reinscripción                               | Período Lectivo: 2020-1<br>Última actualización de datos consales: 20/03/2020       |
| Actualizar Datos Censales<br>Consultas                   | Datos censales principales Datos econômicos Otras actividades                       |
| Certificados                                             | Email y Obra social                                                                 |
|                                                          | E-mail:                                                                             |
|                                                          | Cobertura de salud (ejemplo: obra social, prepaga, mutual): Por su propio trabajo 🔻 |

5) Una vez realizada la modificación del correo electrónico desplázate hasta el final del formulario y presiona Grabar, para guardar los cambios.

| Datos de la persona allegada               |       |  |  |  |  |
|--------------------------------------------|-------|--|--|--|--|
| Nombre y apellido:                         |       |  |  |  |  |
| Calles Número: Piso: Departamento: Unidad: |       |  |  |  |  |
| Localidadi , , , , Bussar Localidad        |       |  |  |  |  |
| Código postali                             |       |  |  |  |  |
| Teléfono:                                  |       |  |  |  |  |
|                                            |       |  |  |  |  |
|                                            | rabar |  |  |  |  |
|                                            |       |  |  |  |  |

6) Cerrá sesión haciendo un clic en Despedirse.

| Guaraní3w: Sistema de Gestión<br>de Alumnos en Internet | Unidad Académica Río Gallegos                                | Viernes<br>15/05/2020 |
|---------------------------------------------------------|--------------------------------------------------------------|-----------------------|
| Actualizar Datos Censales: For                          | nulario de Datos Censales                                    | Despedirse            |
| Menú de Operaciones                                     | Actualizar Datos Censales: Grabar Datos Censales             | $\subseteq$           |
| Mi sesion<br>Cursadas<br>Exámenes                       |                                                              |                       |
| Matrícula<br>Reinscripción                              | Mensale<br>Tus datos censales se actualizaron correctamente. |                       |
| Actualizar Datos Censales<br>Consultas                  |                                                              |                       |
| Certificados                                            |                                                              |                       |